# CD/USBレシーバー ファームウェア アップデート説明書

#### はじめに

- この説明書には、お客様によってCD/USBレシーバーファームウェアのアップデート を行うための手順や注意事項が記載されています。
- ファームウェアのアップデート中にエラーが発生すると、CD/USBレシーバーが使用 できなくなる場合があります。以下の手順や注意事項などをよくお読みになってから、 ファームウェアのアップデートを行なってください。
- CD/USBレシーバーの基本的な操作方法については、各モデルの取扱説明書を参照し てください。

# 対象のモデルとファームウェアバージョン

このアップデータは、以下のファームウェアバージョンのモデルに対してアップデートを 行うことができます。

| 対象モデル                   | 対象ファームウェアバージョン▶<br>アップデート後のバージョン | アップデータファイル名<br>(サイズ)     |
|-------------------------|----------------------------------|--------------------------|
| KDC-X797<br>KDC-BT755HD | 02.00以下▶3.00                     | tb12hca.krm<br>(1,72 MB) |

 $\square$ 

ファームウェアバージョンの確認方法は、後記の「ファームウェアバージョンの確認方 法しを参照してください。

### ワークフロー

| ステップ1    | ファームウェアファイルをダウンロードして、USBメモリーにコピーしま |
|----------|------------------------------------|
| フテップク    | す。<br>ファームウェアーをアップデートレキす(約10分)     |
| X) ) ) L | レシーバーをリセットします。                     |
| ステップ3    | ファームウェアがアップデートされたことを確認します。         |
|          |                                    |

## アップデート用メディアの作成

パソコンでアップデート用のメディアを作成します。

1. アップデートするモデルに対応したアップデータをダウンロードします。

2. USBメモリーの一番上の階層にコピーします。

#### 

- オーディオファイルが収録されているデバイスに、アップデータをコピーして使用する ことも可能です。
- フォルダの中などにアップデータをコピーするとアップデートは行えません。
- アップデータのファイル名を変更するとアップデートは行えません。

## ファームウェアバージョンの確認方法

- 1.[**/**]ボタンを押して、Bluetoothモードにします。
- 2. ボリュームノブを回して "SETTINGS" と表示させ、ボリュームノブを押します。
- 3. ボリュームノブを回して "DETAILED SET" と表示させ、ボリュームノブを押します。 4. ボリュームノブを回して"BT F/W UPDATE"と表示させ、ボリュームノブを押しま
- す。"F/W UP"表示の右側に、現在のファームウェアバージョンが表示されます。

#### 注意事項

- アップデート操作は、車を安全な場所に駐車して行ってください。また、バッテリー上 がりを防止するため、エンジンはかけた状態で行ってください。
- ・アップデート中に車のエンジンやCD/USBレシーバーの電源を切らないでください。 アップデートが正常に行えなくなり、CD/USBレシーバーが使用できなくなる場合が あります。

## ファームウェアアップデート手順

- 1 「アップデート田メディア」をCD/USBL/シーバーに接続します。
- 2. オーディオファイルのプレイが開始されるか"NO MUSIC"と表示がされたら、[SRC] ボタンを押して"STANDBY"表示(スタンバイ状態)を選択します。
- 3. [1]ボタンを押して、Bluetoothモードにします。
- 4. ボリュームノブを回して "SETTINGS" と表示させ、ボリュームノブを押します。
- 5. ボリュームノブを回して "DETAILED SET" と表示させ、ボリュームノブを押します。
- 6. ボリュームノブを回して "BT F/W UPDATE" と表示させ、ボリュームノブを押しま d.
- 7. ボリュームノブを押します。
- 8. ボリュームノブを回して "YES" を選択し、ボリュームノブを押します。 "UPDATING"と表示され、アップデートが開始されます。アップデートは約10分で 終了し、"COMPLETED"と表示されます。 9 (1)ボタンを押します。
- 10. リリースボタンを押して、操作パネルを取り外します。 11. リセットボタンを押します。
- ファームウェアのアップデートが完了します。
- 12. 操作パネルを取り付けます。
- 13. 前記の「ファームウェアバージョンの確認方法」を参照して、ファームウェアバージョ ンが更新されていることを確認してください。

## (₩)

- ・ "NO FILE"と表示された場合
- アップデータが一番上の階層にあるか確認してください。
- アップデータが、アップデートするモデルに対応したファイル名か確認してください。